## Compte rendu paramétrage IP de la machine virtuelle DevO1

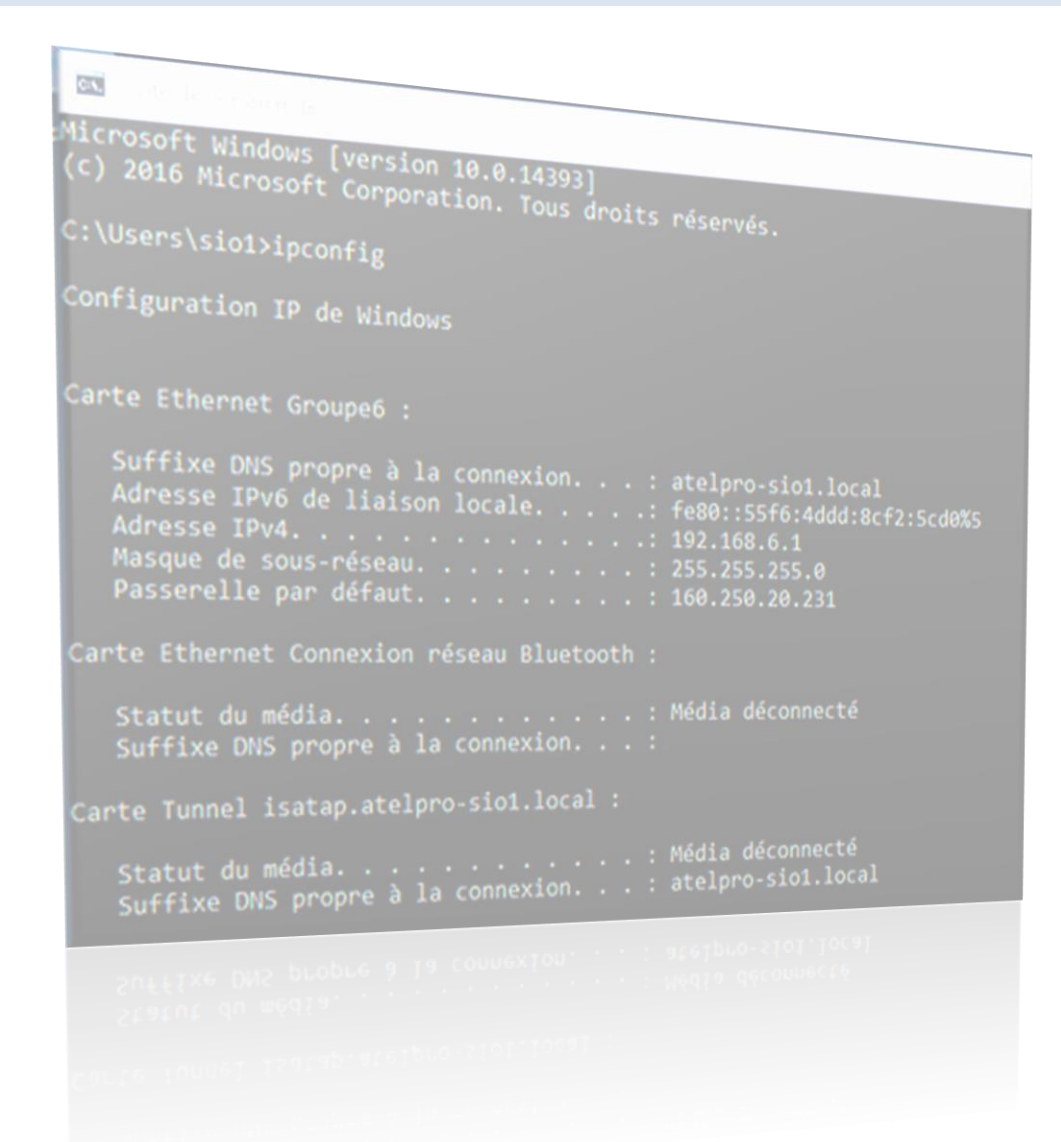

## GROUPE 6 AUJOGUES dit BARON Robin

CDCLINI Cábostion

FRELIN Sébastien

## Fiche IP Station :

| No Groupe :         | Groupe n°6               |
|---------------------|--------------------------|
| Nom de l'étudiant : | AUJOGUES dit BARON Robin |

| Nom de machine :       | Dev01              |
|------------------------|--------------------|
|                        |                    |
| Nom de la carte réseau | Groupe6            |
| Adresse IP             | 192.168.6.1        |
| Masque                 | 255.255.255.0      |
| Passerelle             | 192.168.6.6        |
| Adresse serveur DNS    | 160.250.20.231     |
| Nom de domaine DNS     | Atelpro-sio1.local |

## Protocole de pour le paramétrage IP de la station dev01 :

- Aller dans Centre Réseau et partage
- Modifier les paramètres de la carte
- Clic droit sur la carte réseau : Propriété
- Protocole Internet version 4 (TCP/IPv4) : Propriété
- Cliquer sur « Utiliser l'adresse IP suivante : »

| Otiliser l'adresse IP suivante : |                      |
|----------------------------------|----------------------|
| Adresse IP :                     | 192.168.6.1          |
| Masque de sous-réseau :          | 255.255.255.0        |
| Passerelle par défaut :          | 160 . 250 . 20 . 231 |

Cliquer sur « Utiliser l'adresse de serveur DNS suivante : »
OUtiliser l'adresse de serveur DNS suivante :

| Serveur DNS préféré :    | 160 . 250 . 20 . 231 |
|--------------------------|----------------------|
| Serveur DNS auxiliaire : |                      |

-Cliquer sur avancer

-aller dans DNS et modifier Suffixe dns pour cette connexion, cela permet de paramétrer le nom de domaine du serveurs DNS

| Suffixe DNS pour cette<br>connexion :                           | atelpro-sio1.local                   |    |  |  |
|-----------------------------------------------------------------|--------------------------------------|----|--|--|
| Enregistrer les adresses de cette connexion dans le système DNS |                                      |    |  |  |
| Utiliser le suffixe DNS de cet                                  | te connexion pour l'enregistrement D | NS |  |  |

- Vérification de l'adressage IP de Windows dans l'invite de commande avec ipconfig :

| an Invite de commandes                                                                                                    |
|----------------------------------------------------------------------------------------------------|
| Microsoft Windows [version 10.0.14393]<br>(c) 2016 Microsoft Corporation. Tous droits réservés.                                                                                                    |
| C:\Users\sio1>ipconfig                                                                                                    |
| Configuration IP de Windows                                                                                                    |
| Carte Ethernet Groupe6 :                                                                                                    |
| Suffixe DNS propre à la connexion : atelpro-sio1.local     Adresse IPv6 de liaison locale : fe80::55f6:4ddd:8cf2:5cd0%5     Adresse IPv4 192.168.6.1     Masque de sous-réseau 152.255.255.0     Passerelle par défaut |
| Carte Ethernet Connexion réseau Bluetooth :                                                                                                    |
| Statut du média Média déconnecté<br>Suffixe DNS propre à la connexion:                                                                                                    |
| Carte Tunnel isatap.atelpro-sio1.local :                                                                                                    |
| Statut du média                                                                                                    |

Cette capture d'écran nous montre que tout le paramétrage IP réaliser à bien été prix en compte, on y retrouve notre adresse IP, le masque, l'adresse IP de la passerelle, l'adresse IP du serveur DNS ainsi que son nom de domaine.

<u>Source :</u> <u>https://www.malekal.com/comment-configurer-une-adresse-ip-sur-windows-10/</u>